# 

# IX-DVF-4

IX Series Video Door Station with 4 Call Buttons

## -INSTALLATION AND PROGRAMMING GUIDE-

The IX-DVF-4 is an IX Series video door station with 4 call buttons for selective calling to IX-MV7 or IX-MV master stations. The IX-DVF-4 will connect to a network switch, and the call buttons are connected to the first 4 contact inputs on the station. These inputs will be programmed to selectively call different master stations, or groups of master stations.

IX-DVF-4

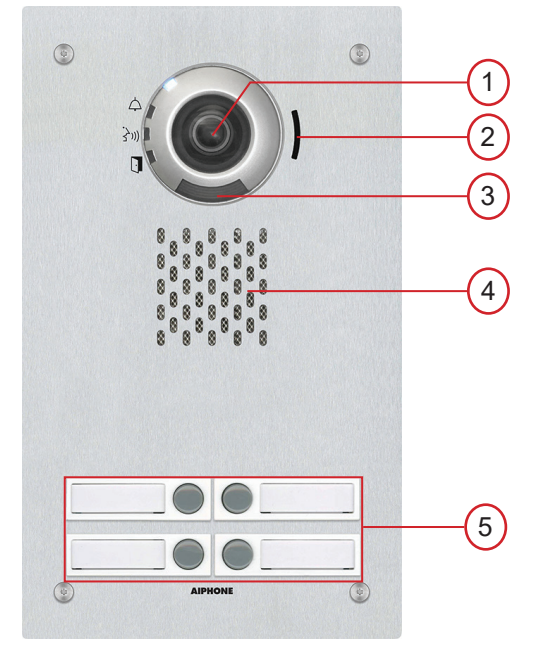

## NAMES & FUNCTIONS:

- 1. Camera
- 2. Microphone
- 3. White LED for night viewing
- 4. Speaker
- 5. Call buttons with integrated name placard

## FEATURES:

- IP video door station
- 4 call buttons for selective calling to master stations
- 4 name placards
- · Stainless steel faceplate with tamper resistant screws

## PACKAGE CONTENTS:

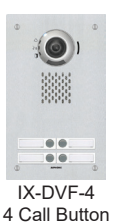

Door Station

Security Driver

Blank name placard x4

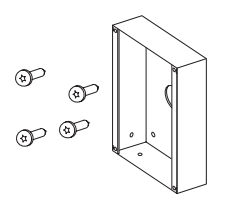

Flush backbox & tamper resistant screws

## **INSTALLATION:**

• For flush mounting, cut a hole in the wall and use the supplied back box.

Box dimensions are: 10-1/2" H x 5-13/16" W x 2-3/8" D

• For surface mounting, use the SBX-IDVFRA surface mount box. This box can mount to a standard 1 gang box or to any flat surface.

### Note:

When installing the IX-DVF-4 in the supplied back box, the call button assembly may come loose. Push call button assembly back in to position as necessary.

### WIRING DIAGRAM:

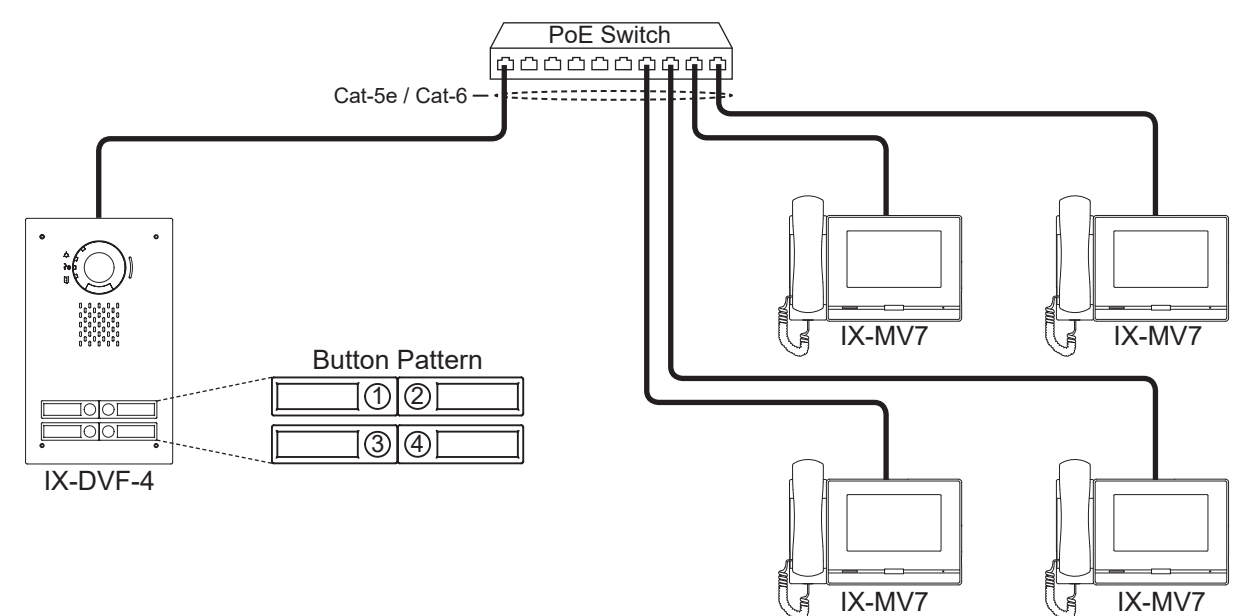

#### **SPECIFICATIONS:**

| 1/3" color CMOS 1.2 megapixal                                                                                                    |
|----------------------------------------------------------------------------------------------------|
| 5 Lux                                                                                                    |
| RJ45                                                                                                    |
| -40° ~ 140°F / -40° ~ 60°C                                                                                                    |
| 328' with CAT-5e/6 cable to switch                                                                                                    |
| 11-¾" H x 7" W                                                                                                    |
| 11- <sup>11</sup> / <sub>16</sub> " H x 7" W x 3- <sup>5</sup> / <sub>16</sub> " D (top), 2- <sup>5</sup> / <sub>16</sub> " D (bottom) |
|                                                                                                    |

#### FCC WARNING:

This device complies with Part 15 of the FCC rules.

Operation is subject to the following two conditions:

(1) This device may not cause harmful interference.

- (2) This device must accept any interference that may cause undesired operation.
- For proper regulatory compliance, the drain wire should be disconnected at the power supply end of the cable.
- Changes or modifications not expressly approved by the party responsible for compliance could void the user's authority to operate the equipment.

## **Programming**

This programming guide will cover how to program an IX-DVF-4 door station and four IX-MV7 master stations. The call buttons on the IX-DVF-4 are wired to the first 4 contact inputs on the station for placing selective calls. The door station and the associated IX-MV7 master stations will need to be programmed using IX Support Tool.

## Support Tool: Create New System - Step 1

Open the IX Support Tool and click File, Create New System.

|                                                               | New System                                             | 1                                                                                                    |                                     |
|---------------------------------------------------------------|--------------------------------------------------------|----------------------------------------------------------------------------------------------------|-------------------------------------|
| Step 1A                                                       | System Settings                                        | IX Support Tool Settings + Required Settings                                                                                                    |                                     |
| Enter a System Name                                           | System Name                                            | Enter the number of stations +<br>Master Stations<br>(X-MV <sup>-*</sup><br>Video Stations<br>Video Stations                                                                                                    | Step 1C<br>Enter station quantities |
|                                                               | x , , , , , , , , , , , , , , , , , , ,                | IX-DU RCVFC-7         II         Stations)           DF4.DL RC+01         Station(2)         DF4.DL RC+01           DF4.DL RC+01         Station(2)         DF4.DL RC+01           DC-02.12         Station(2)         DF4.DL RC+01           DC-02.12         Station(2)         DF4.DL RC+01           DC-02.12         DF4.DL RC+01         Station(2)           DC-02.12         DF4.DL RC+01         DF4.DL RC+01           DC-02.12         DF4.DL RC+01         DF4.DL RC+01           DC-02.12         DF4.DL RC+01         DF4.DL RC+01 |                                     |
| Step 1B                                                       | Uppanded System Witzard Programing Vis No              | UX.SPMIC         Station(s)           UX.BA.DX-SS(*)         Station(s)           UX-RS-*         Station(s)                                                                                                    |                                     |
| Select the <b>No</b> radio button under<br>Wizard Programming | Automatically configure door release for all stations? | Chers DW-MA Station(s) Finish Cancel                                                                                                    | Step 1D<br>Click Finish             |

## Support Tool: Station Identification - Step 2

Support Tool will open in Table View to Station Information, Identification.

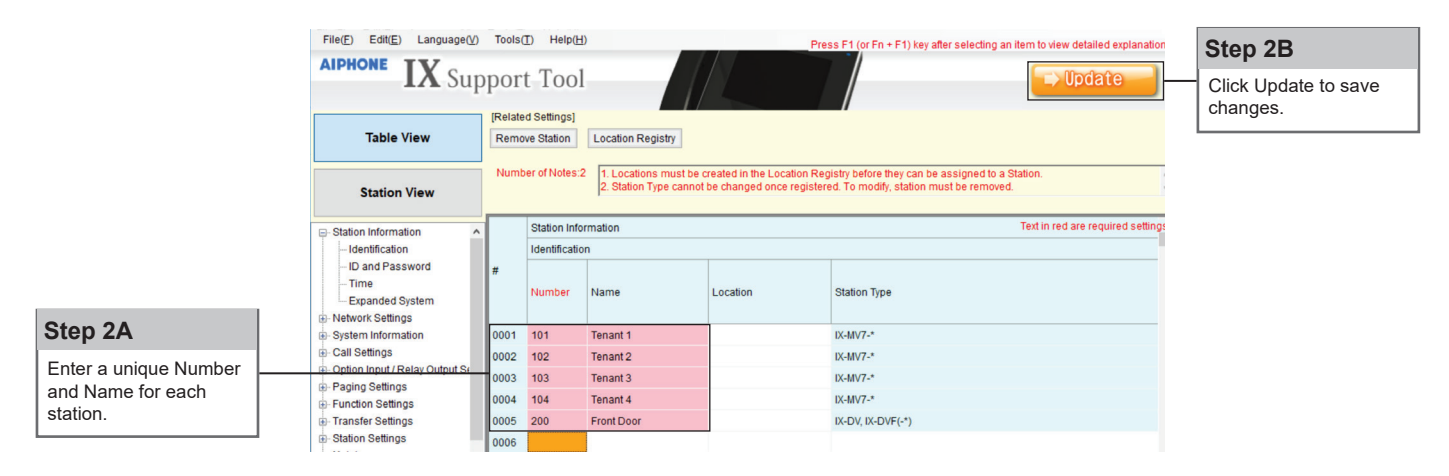

## Support Tool: IP Address - Step 3 (Table View)

IP Addresses can be entered manually for each station or can be assigned in a batch. This guide will show how to assign via batch configuration.

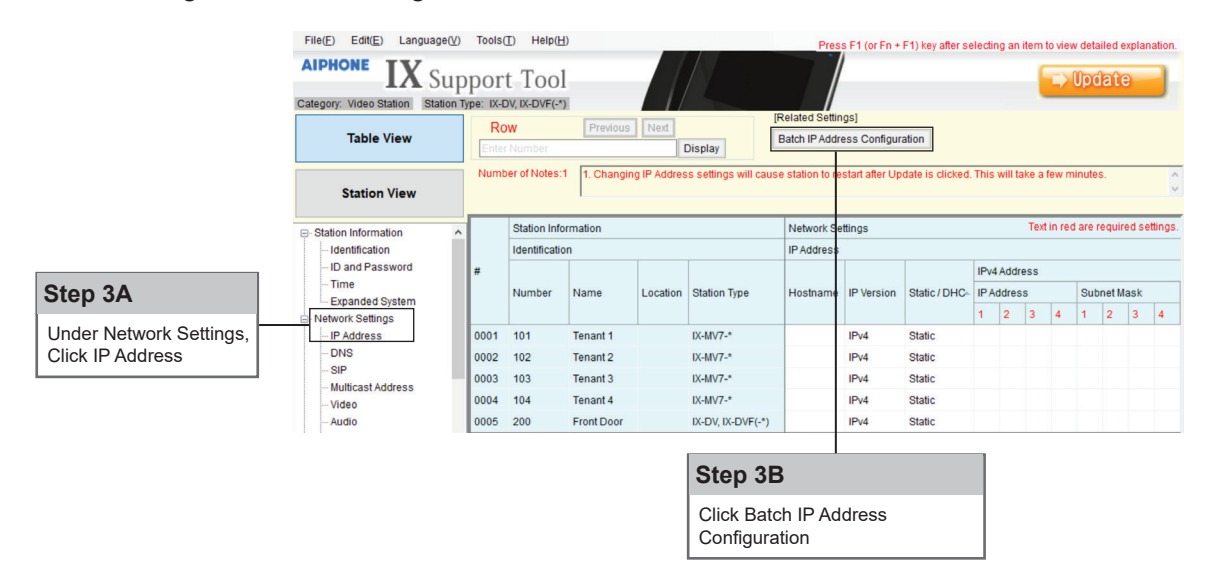

## Support Tool: IP Address - Step 3 (continued)

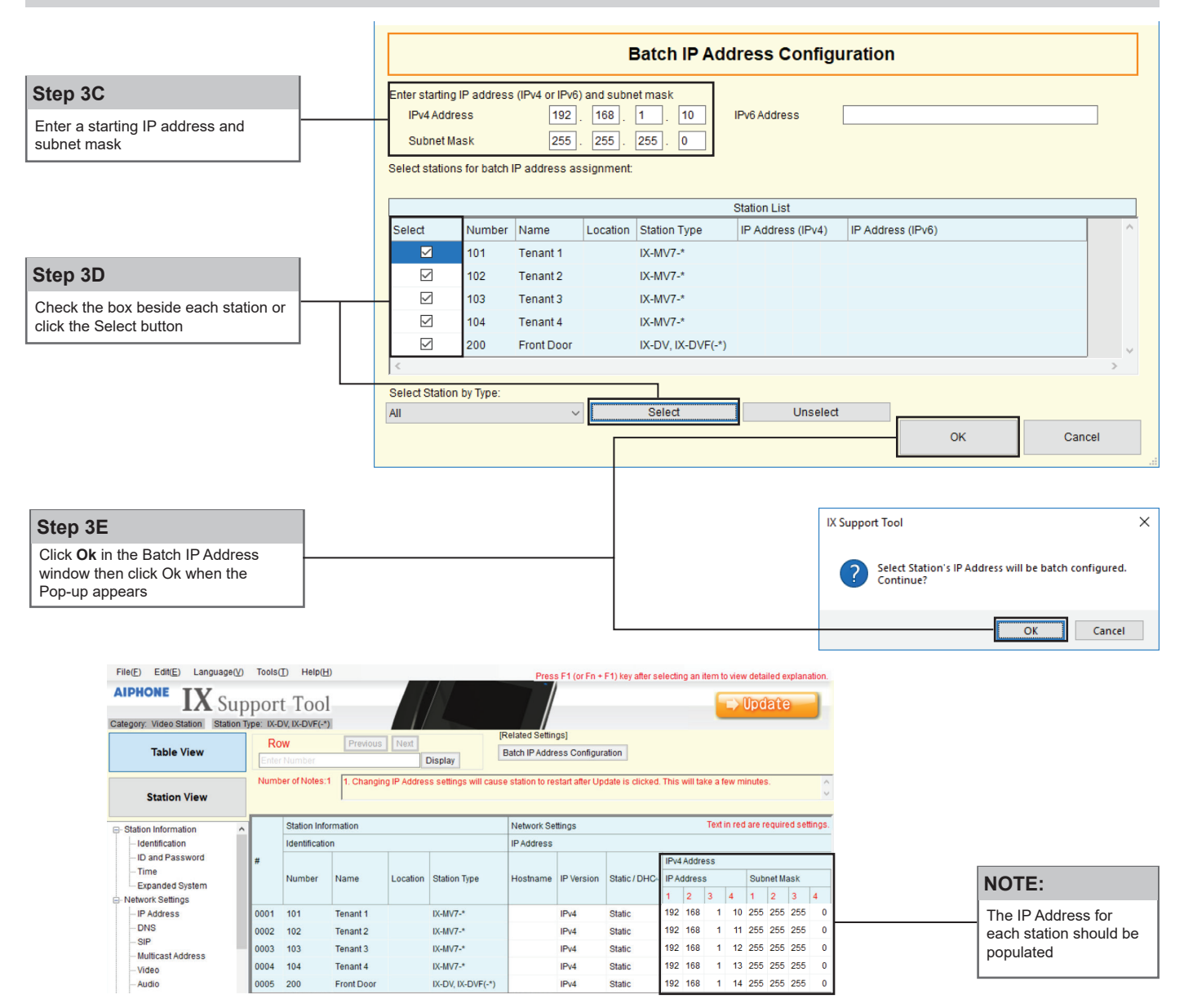

## Support Tool: Station Association - Step 4

The station name and IP address that were assigned in the previous steps will now need to be associated to each station in the system before any call settings can be uploaded. From the top menu bar, click **Tools(T)**, then click **Association Settings**.

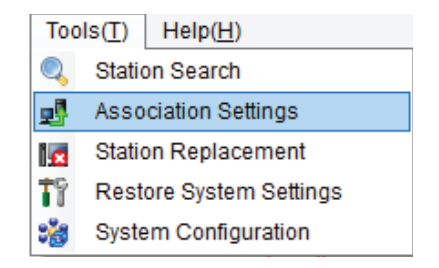

The first list (**Station Settings List**) will populate with the information based on what was entered in steps 1-3. The second list (**Station List**) will show what IX Support Tool found when it searched the network.

|                       |                    | 1. Select the setting file to be linked with the chosen station: |                    |                           |                 |           |               |          |                 |               |       |
|-----------------------|--------------------|------------------------------------------------------------------|--------------------|---------------------------|-----------------|-----------|---------------|----------|-----------------|---------------|-------|
|                       |                    |                                                                  |                    |                           |                 |           | Station Sett  | ings Lis | t               |               |       |
|                       |                    | Select                                                           | Number             | Name                      | Location        | Stati     | on Type       | Hostname | e IP Address    | Associa       | ted   |
| 1                     |                    | •                                                                | 101                | Tenant 1                  |                 | IX-M      | V7-*          |          | 192.168.1.10    | -             |       |
|                       |                    | 0                                                                | 102                | Tenant 2                  |                 | IX-M      | V7-*          |          | 192.168.1.11    | -             |       |
|                       |                    | 0                                                                | 103                | Tenant 3                  |                 | IX-M      | V7-*          |          | 192.168.1.12    | -             |       |
|                       |                    | 0                                                                | 104                | Tenant 4                  |                 | IX-M      | V7-*          |          | 192.168.1.13    | -             |       |
|                       |                    | 0                                                                | 200                | Front Door                |                 | IX-D      | V, IX-DVF(-*) |          | 192.168.1.14    | -             |       |
| Step 4A               | ttop for the first |                                                                  |                    |                           |                 |           |               |          |                 |               |       |
| master in the Statio  | on Settings List   |                                                                  |                    |                           |                 |           |               |          |                 |               |       |
| and select the radio  | o button for the   | 2. Sele                                                          | ct the station to  | o associate w             | ith the setti   | ing file  |               |          |                 |               |       |
| first master in the S | Station List       |                                                                  |                    |                           |                 | _         |               |          |                 |               |       |
|                       |                    | O Ente                                                           | er station MAC     | address:                  |                 |           |               |          |                 | Different Net | works |
|                       |                    | Sea                                                              | rch and select     | station within            | local netw      | ork:      |               |          |                 |               |       |
|                       |                    |                                                                  |                    |                           |                 |           | S             | tation L | .ist            |               |       |
|                       |                    | Select                                                           | Numbe              | r Name                    | Loc             | ation     | Station Type  | M        | AC address      | Associate     | ed    |
| l                     |                    | •                                                                |                    |                           |                 |           | IX-MV7-*      | 0        | 0:0B:AA:2F:02:1 | A -           |       |
|                       |                    | 0                                                                |                    |                           |                 |           | IX-MV7-*      | 0        | 0:0B:AA:2F:02:2 | D -           |       |
|                       |                    | 0                                                                |                    |                           |                 |           | IX-MV7-*      | 0        | 0:0B:AA:2F:01:A | - C           |       |
|                       |                    | 0                                                                |                    |                           |                 |           | IX-MV7-*      | 0        | 0:0B:AA:2F:02:D | ов -          |       |
|                       |                    | 0                                                                |                    |                           |                 |           | IX-DV, IX-DVF | -(-*) 0  | 0:0B:AA:27:03:1 | A -           |       |
|                       |                    |                                                                  |                    |                           |                 |           |               |          |                 |               |       |
| Step 4B               |                    |                                                                  |                    |                           |                 |           |               |          |                 |               |       |
| Click Apply           |                    | Apj                                                              | ply                |                           |                 |           |               |          |                 |               |       |
|                       |                    |                                                                  |                    |                           |                 |           |               |          |                 |               |       |
|                       |                    |                                                                  |                    |                           |                 |           |               |          |                 |               |       |
|                       |                    |                                                                  |                    |                           |                 |           |               |          |                 |               |       |
|                       |                    |                                                                  | IX Support Tool    |                           |                 |           | ×             |          |                 |               |       |
|                       |                    |                                                                  |                    |                           |                 |           |               |          |                 |               |       |
|                       |                    |                                                                  | The sele           | ected association         | will be applied | d. Conti  | nue?          |          |                 |               |       |
| Step 4C               |                    |                                                                  | If the IF restarte | P Address has beer<br>ed. | n changed, th   | e statior | n will be     |          |                 |               |       |
| A pop-up will state   | that the selected  |                                                                  |                    |                           |                 |           |               |          |                 |               |       |
| association will be   | applied and ask if |                                                                  |                    |                           | 011             |           | <b>c</b>      |          |                 |               |       |
| you wish to continu   | ie. Click Ok.      |                                                                  |                    |                           | OK              |           | Cancel        |          |                 |               |       |

The selected station will now restart with the IP address and station name assigned. Return to step 4A and repeat the process for the other stations ensuring that the same Station Type is being selected from each list. When done, scroll to the bottom of the page to see the 3rd list (**Associated Stations List**). This shows which IP Address was associated to which MAC Address.

| Associated Stations List |        |            |          |                   |              |                   |         |  |  |
|--------------------------|--------|------------|----------|-------------------|--------------|-------------------|---------|--|--|
| Select                   | Number | Name       | Location | Station Type      | IP Address   | MAC address       | Status  |  |  |
|                          | 101    | Tenant 1   |          | IX-MV7-*          | 192.168.1.10 | 00:0B:AA:2F:02:1A | Success |  |  |
|                          | 102    | Tenant 2   |          | IX-MV7-*          | 192.168.1.11 | 00:0B:AA:2F:02:2D | Success |  |  |
|                          | 103    | Tenant 3   |          | IX-MV7-*          | 192.168.1.12 | 00:0B:AA:2F:01:AC | Success |  |  |
|                          | 104    | Tenant 4   |          | IX-MV7-*          | 192.168.1.13 | 00:0B:AA:2F:02:DB | Success |  |  |
|                          | 200    | Front Door |          | IX-DV, IX-DVF(-*) | 192.168.1.14 | 00:0B:AA:27:03:1A | Success |  |  |

## Support Tool: Option Input Function - Step 5 (Station View)

The IX-DVF-4 has 6 Option Inputs. The 4 call buttons are wired to the first 4 Option Inputs. These inputs will need to be programmed to place a call. Switch to station view by clicking the **Station View** button.

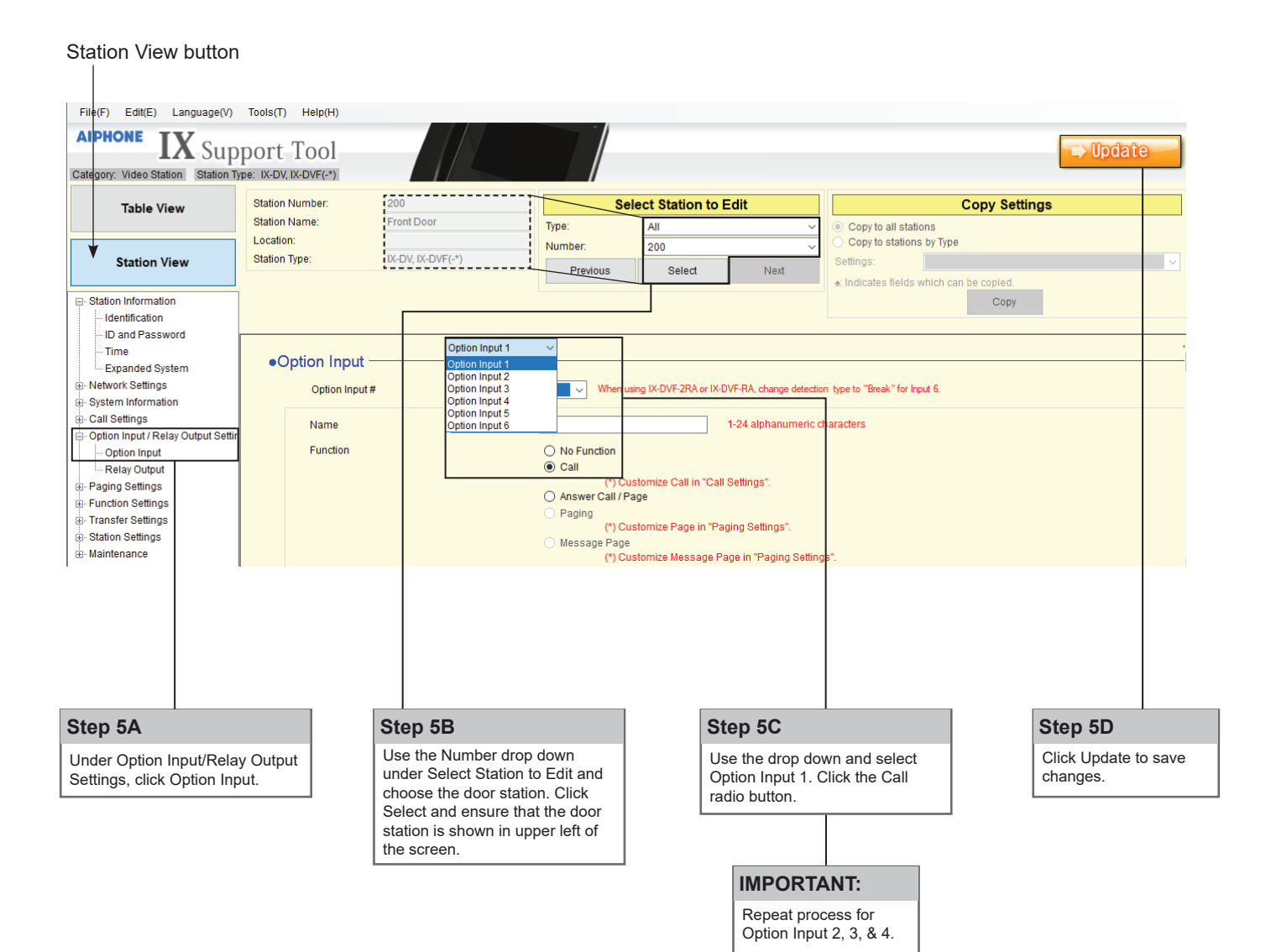

## Support Tool: Creating Door Station Groups - Step 6 (Station View)

The Option Inputs on the door station can be programmed to call groups. The groups will need to be created before the inputs can be assigned.

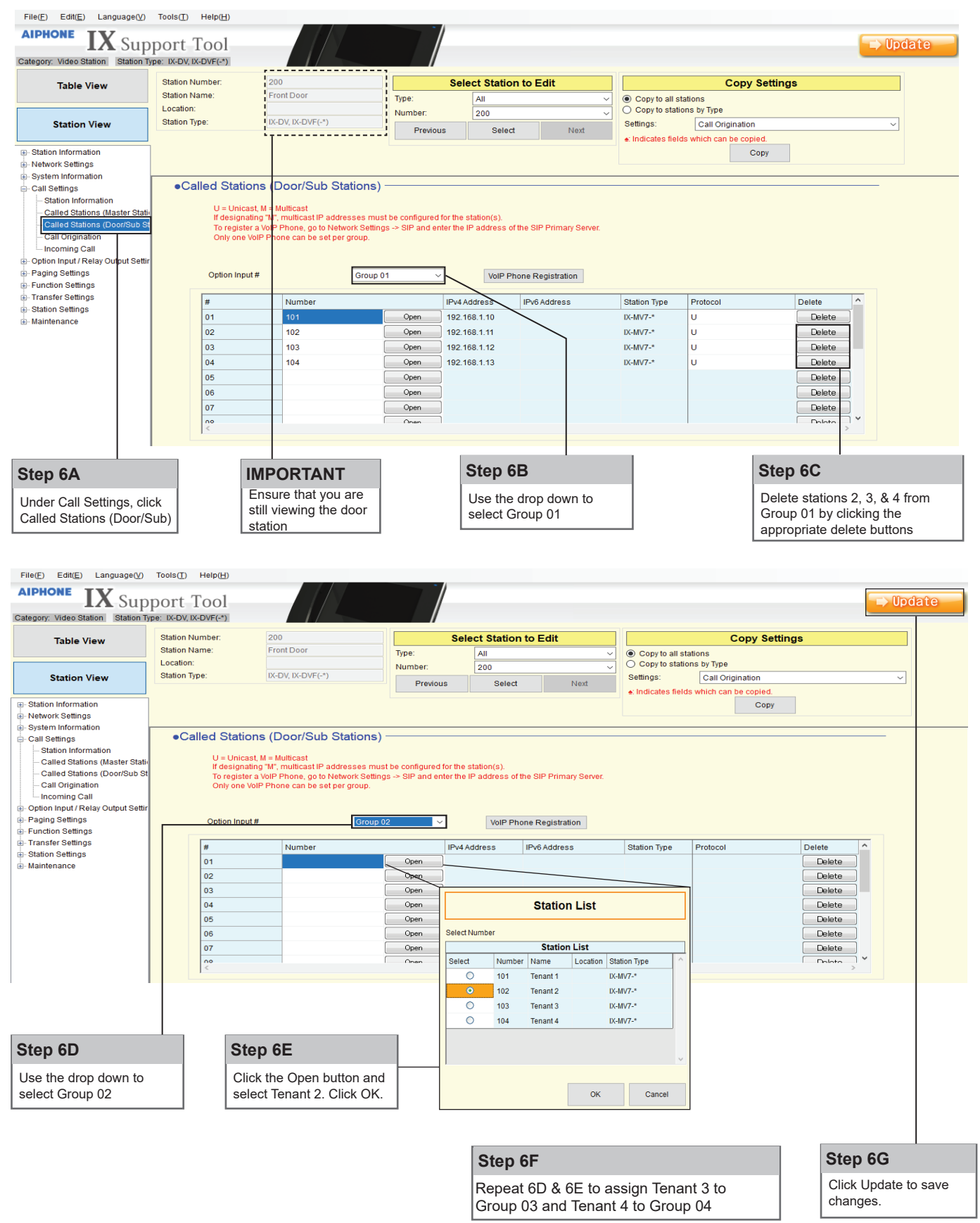

## Support Tool: Assigning Groups - Step 7 (Station View)

Assign the groups created in step 6 to the option inputs.

| IX Support Tool - [Call Settings]                                |                   |                     | •                                 | •                            | •                      |                     |                            |                                                  |                                |                                  |               |             |
|------------------------------------------------------------------|-------------------|---------------------|-----------------------------------|------------------------------|------------------------|---------------------|----------------------------|--------------------------------------------------|--------------------------------|----------------------------------|---------------|-------------|
| File(E) Edit(E) Language(V)                                      | Tools( <u>T</u> ) | Help( <u>H</u> )    |                                   |                              |                        |                     |                            |                                                  |                                |                                  |               |             |
| AIPHONE IX SUD                                                   | nort T            | 001                 |                                   |                              |                        |                     |                            |                                                  |                                |                                  | 🖘 Upd         | ate         |
| Station Type: Video Station                                      | port              | 001                 |                                   |                              |                        |                     |                            |                                                  |                                |                                  |               |             |
| Table View                                                       | Number<br>Name    | 12                  | 200<br>Front Door                 |                              |                        | Select Station to E | dit                        |                                                  | С                              | opy Settings                     |               |             |
|                                                                  | Location          |                     | Tone Door                         |                              | station Type<br>Jumber | All<br>200          | ~                          | <ul> <li>Copy to a</li> <li>Copy to s</li> </ul> | II stations<br>tations by Type |                                  |               |             |
| Station View                                                     | Station Typ       |                     | X-DV, IX-DVF(-*)                  |                              | Previous               | Select              | Next                       | Settings:                                        | Call Origi                     | nation                           | ~             |             |
| - Station Information                                            |                   |                     |                                   |                              |                        |                     |                            | ■. Indicates i                                   | neids which can b              | Copy                             |               |             |
| - System Information                                             | <                 |                     |                                   |                              |                        |                     |                            |                                                  |                                |                                  |               | 1           |
| <ul> <li>Call Settings</li> <li>Station Information</li> </ul>   | ●Cal              | Origination         |                                   | Option Input                 | :1                     |                     | ~                          |                                                  |                                |                                  |               |             |
| Called Stations (Master Stati)                                   |                   | Call Button / Optic | on Input #                        | Call Button<br>Option Input  | 1                      |                     |                            |                                                  |                                |                                  |               |             |
| Call Origination                                                 |                   | Call Method         | Г                                 | Option Input<br>Option Input | 2                      |                     |                            |                                                  |                                |                                  |               |             |
| Option Input / Relay Output Settir     Paging Settings           |                   |                     |                                   | Option Input<br>Option Input | 4<br>5<br>6            |                     |                            |                                                  |                                |                                  |               |             |
| <ul> <li>Function Settings</li> <li>Transfer Settings</li> </ul> |                   | Ringback Tone 🛓     |                                   | Call Pattern                 | 2                      |                     | ~                          |                                                  |                                |                                  |               |             |
| <ul> <li>Station Settings</li> <li>Maintenance</li> </ul>        |                   | Call Timeout 🖕      |                                   | 10-600 sec                   |                        |                     | ~ 60                       | sec                                              |                                |                                  |               |             |
|                                                                  |                   | Ringback Tone C     | ount [time(s)] 🛓                  | Infinite                     |                        |                     | ~                          |                                                  |                                |                                  |               |             |
|                                                                  |                   | Call Destination    |                                   | Call Destin                  | ation                  | Priority            |                            |                                                  |                                |                                  |               |             |
|                                                                  |                   | Standard Mode S     | ettings                           | Call Destin                  | open                   | Priority            | ~                          |                                                  |                                |                                  |               |             |
| <                                                                |                   |                     |                                   | 01                           | ~                      | Norma               | l v                        |                                                  |                                |                                  |               |             |
|                                                                  |                   |                     |                                   | 01<br>02                     |                        |                     | 1                          |                                                  |                                |                                  |               |             |
|                                                                  |                   |                     |                                   | 03<br>04                     |                        |                     |                            |                                                  |                                |                                  |               |             |
| Sten 7A                                                          | IMD               |                     |                                   |                              |                        | Step 7C             | 1                          | S                                                | ten 7D                         |                                  | Sten 7        | 7 <b>F</b>  |
|                                                                  |                   | JRIANI              | Step                              | 7B                           |                        |                     | actination dra             |                                                  | on oot 7D                      | 9.7C to appign                   | Click III     | ndate to    |
| click Call Origination                                           | are st            | till viewing        | Use the                           | e Call                       |                        | down and sele       | estination dro             |                                                  | ption Inpu                     | t 2 to Group 02,                 | save ch       | nanges.     |
|                                                                  | the do            | oor station         | Button                            | /Option In                   | put                    |                     |                            | o                                                | ption Inpu                     | t 3 to Group 03,                 |               |             |
|                                                                  |                   |                     | select                            | Option Inp                   | ut 1                   |                     |                            | 0                                                | ption Inpu                     | t 4 to Group 04                  |               |             |
|                                                                  |                   |                     |                                   |                              |                        |                     |                            |                                                  |                                |                                  |               |             |
| Support T                                                        | ool:              | Upload              | Settings                          | to Sta                       | tions                  | - Step 8            |                            |                                                  |                                |                                  |               |             |
| File(F) Edit(E) Language(V) Too                                  | ols(T)            |                     |                                   |                              | Setting F              | ile Upload          |                            |                                                  |                                | IX Support Tool                  |               | ×           |
| Select Existing System                                           |                   | Calastita           | a a la bian (a ) ta cun la a d th | e Cetting File(e):           |                        |                     |                            |                                                  |                                |                                  |               |             |
| Download Settings From Station                                   |                   | Selectine           | e station(s) to upload th         | le Setting File(s).          | Statio                 | n List              | Text in red are required s | ettings.                                         |                                | Pile will b                      | e uploaded. C | ontinue?    |
| Upload SSL Certificate                                           |                   | Select              | 101 Ten                           | ant 1                        | IX-MV7-*               | -                   |                            |                                                  |                                |                                  |               |             |
| Export to Line Supervision Software                              | e                 |                     | 102 Ten<br>103 Ten                | ant 2<br>ant 3               | IX-MV7-*<br>IX-MV7-*   |                     |                            |                                                  |                                |                                  | ОК            | Cancel      |
| Cancer                                                           |                   |                     | 104 Ten<br>200 Eror               | ant 4                        | IX-MV7-*               | -                   |                            |                                                  |                                |                                  |               | curret      |
|                                                                  |                   | Select Sta          | ation by Type:                    |                              | 1.01, 1.011            |                     |                            |                                                  |                                |                                  |               |             |
| Step 8A                                                          |                   | All                 |                                   | ~                            | Select                 | Unselect            |                            |                                                  |                                | Stop 9C                          |               |             |
| Click File, Upload                                               |                   | Select file         | Settings                          | Sour                         | ah                     | Imane               | Schedule                   |                                                  |                                | Step oc                          | -             |             |
| Settings to Station                                              |                   |                     |                                   |                              |                        |                     |                            |                                                  |                                | You will be asked i<br>Click OK. | f you want t  | to continue |
|                                                                  |                   | Ste                 | p 8B                              |                              |                        |                     |                            |                                                  |                                |                                  |               |             |
|                                                                  |                   | Che                 | -<br>eck the box b                | eside each                   | n station t            | hen click           |                            |                                                  |                                |                                  |               |             |
|                                                                  |                   | Sett                | tings under '                     | 'Select file                 | type to be             | e uploaded"         |                            |                                                  |                                |                                  |               |             |
|                                                                  |                   |                     |                                   |                              |                        |                     |                            |                                                  |                                |                                  |               |             |
|                                                                  |                   |                     |                                   |                              |                        |                     |                            |                                                  |                                |                                  |               |             |
|                                                                  |                   | Select              | Number                            | Name                         | Locatio                | n Station Type      | Status                     |                                                  |                                | Step 8D                          |               |             |
|                                                                  |                   | M<br>V              | 102                               | Tenant 1                     |                        | IX-MV7-*            | Success                    |                                                  |                                | "Success" or "Faile              | d" will displ | av in the   |
|                                                                  |                   |                     | 103                               | Tenant 3                     |                        | IX-MV7-*            | Success                    |                                                  |                                | Status column. If a              | station disp  | plays       |
|                                                                  |                   |                     | 104                               | Tenant 4                     |                        | IX-MV7-*            | Success                    |                                                  |                                | Failed, select just t            | hat station a | and try the |
|                                                                  |                   | $\checkmark$        | 200                               | Front Dod                    | r                      | IX-DV, IX-DVF(-*)   | Success                    |                                                  |                                | Spiesa again.                    |               |             |

Aiphone Corporation www.aiphone.com tech@aiphone.com (800) 692-0200